## Look at a patients previous appointments

1. Click 'Patients' from the Menu/Icon bar

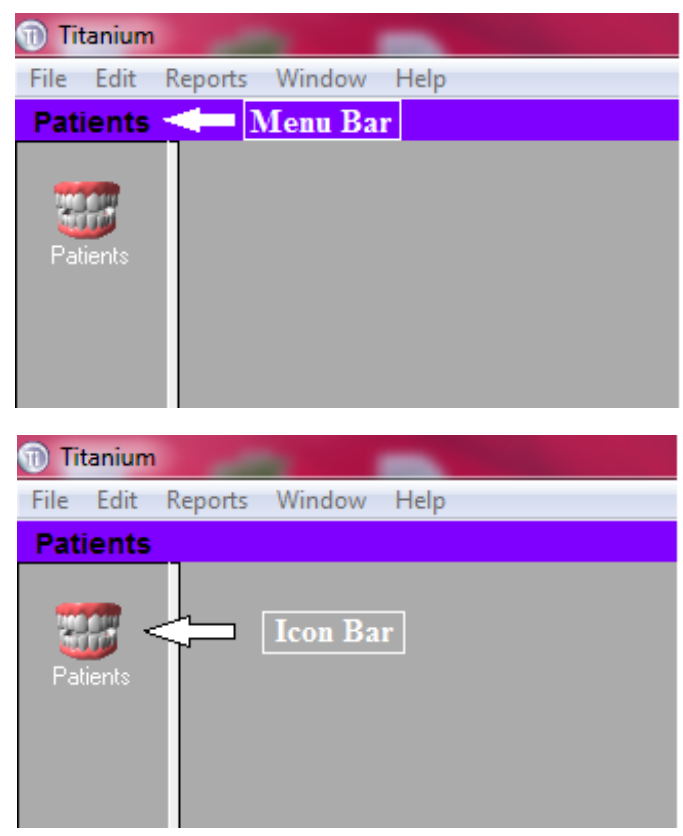

2. Enter the patient Last name, a comma and the first letter of the first name in the search box.

| Reports Window      | Help                    |                |
|---------------------|-------------------------|----------------|
|                     |                         |                |
| Search By Last Name | 🚽 Beige,b               | 🕅 🖭 💲 @        |
| Details (Recalls )  | Notes JACC JChart JImac | ing /Medical \ |

3. Press the "Tab" key or click the button that looks like <u>binoculars</u>.

| Reports   | Window     | Help  |      |         |             |     |      |     |   |
|-----------|------------|-------|------|---------|-------------|-----|------|-----|---|
|           |            |       |      |         |             |     |      |     |   |
| Search By | Last Name  | -     | Beig | e,b     |             | А   | Ē⁺   | \$  | e |
| Details   | (Recalls ) | Notes | ACC  | 7 Chart | )<br>Imagin | a Y | Medi | cal |   |

4. Once you have found the patient you are looking for, double click with the left mouse button to select your patient.

|   |               |                 | Languago |          |        |       |
|---|---------------|-----------------|----------|----------|--------|-------|
|   | View Patients |                 | -        |          |        |       |
|   | Search by La  | ast Name 💌      | Beige,b  | Search   |        |       |
| I | NHI Number    | Patient Name    | Code     | Rotoscan | Unique | Addre |
| I | RTY1665       | Beige, Benedict | BEIGE B1 |          | 924247 | 1 Lee |
| I |               |                 |          |          |        |       |
| I |               |                 |          |          |        |       |
|   |               |                 |          |          |        |       |

5. You will then be returned to the patient file.

| Search By Last Name Verge, Benedict A Sea Sea Sea Sea Sea Sea Sea Sea Sea Sea | Risk:             |
|-------------------------------------------------------------------------------|-------------------|
| Density (Received Acc.) (Carry (Carry Acc.) 11v 7m Bal 0.00                   |                   |
| Decails (necails / Notes / ALC / Charts / Imaging / Medicais )                |                   |
| First, Sec. Name Benedict Pref. Location                                      | Main Office       |
| Family Name Beige Last Location                                               |                   |
| Title,Initial,Code B. BEIGE B1 Types                                          |                   |
| Sex, Birth Date Male 29/03/2004 11 y 7m Previous Name                         |                   |
| Street 1 Lees Street Also Known as                                            |                   |
| Suburb Fernhill Language                                                      |                   |
| City Dunedin NHI                                                              | RTY1665           |
| Post Code, Domicile 9016 Ethnicity                                            | NZ European/Pak   |
| DHB of Domicile                                                               |                   |
| Hm. Ph, Pref. 4740896 No Preference 🚽 Iwi                                     |                   |
| Wrk. Ph, Contact Hapu                                                         |                   |
| Alt. Ph, Contact Unique / RotoScan                                            | 924247            |
| Mobile Decupation                                                             | Dental Therapy Pa |
| Fax, Pager Postal: Name                                                       | Louisa Baillie    |
| eMail eld Street                                                              |                   |
| +1 Suburb                                                                     |                   |
| City                                                                          |                   |
| Post Code                                                                     |                   |

6. Click on the "Recalls" tab

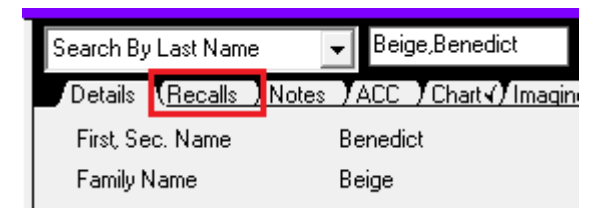

7. In the bottom right of the Recalls tab there is an area named Appointments

| Search By Last Name 👻 Beige,Benedict 🏘          | 1 5 📾 🔚 🛙     | 1 2 3 2 2          | 9 📴 I              | Risk: Unspecified Risk | <u> </u>    |
|-------------------------------------------------|---------------|--------------------|--------------------|------------------------|-------------|
| Details Recalls (Notes ACC Chart () Imaging ) M | ledical√\ 110 | 7m Bal: 0.00       |                    |                        |             |
| Status Date Due Location Provider               | Type Int      | For Risk           | Contact Date       | Num Contacts           |             |
|                                                 |               |                    |                    |                        |             |
|                                                 |               |                    |                    |                        |             |
|                                                 |               |                    |                    |                        |             |
|                                                 |               |                    |                    |                        |             |
|                                                 |               |                    |                    |                        |             |
|                                                 |               |                    |                    | 1 6 3                  |             |
| Show Audit                                      |               |                    |                    | 1 🚴 🖾                  |             |
| Risk Assessment Unspecified Risk                |               |                    |                    |                        |             |
| Dentate State                                   |               |                    |                    |                        |             |
| bolkato otato                                   |               |                    |                    |                        |             |
|                                                 |               |                    |                    |                        |             |
|                                                 |               |                    |                    |                        |             |
| Appointment Preferences                         | _             | -                  |                    |                        |             |
|                                                 | n To 05:00pm  |                    |                    |                        |             |
| First Visit 22/07/2014                          |               |                    |                    |                        |             |
| First Provider GRASO                            |               |                    |                    |                        |             |
| First Location Orthodontics                     |               |                    |                    |                        |             |
| Last Visit 25/03/2015                           |               |                    |                    |                        |             |
|                                                 |               |                    |                    |                        |             |
| Last Saved 10/11/2015 Audit                     |               |                    |                    |                        |             |
| Referred Patient Invoiced Received              |               |                    |                    |                        |             |
|                                                 | \$            |                    |                    |                        |             |
|                                                 | ed            |                    |                    |                        |             |
|                                                 |               |                    |                    |                        |             |
| Esmily Members                                  | Appoint       | monto              |                    |                        |             |
|                                                 | Appoint       | a/15 10 30 00 15 ¥ | ETA ITS            | A CHECK                | Ortho: Chr4 |
|                                                 | 14/0          | 5/15 10:15 00:15 📿 | Clinic Cancel ITSY | A CHECK                | Ortho:Chr4  |
|                                                 | 19/0          | 3/15 10:00 00:15 🛒 | ITSY               | A CHECK                | Ortho:Chr4  |
|                                                 | 05/0          | 3/15 12:15 00:15 🖌 | 7 mins late ITSN   | A CHECK                | Ortho:Chr4  |
|                                                 | 12/0          | 2/15 12:30 00:15 🖬 | ITSY               | A RUBBING              | Ortho: Chr4 |
|                                                 | 05/0          | 2/15 12:00 00:30 🚮 | 1 mins late ITS    | A FIT LING ARCH        | Urtho:Chr4  |
|                                                 | 29/0          | 1715 12:30 00:30 🕅 | I mins late 1151   | A FILBANDS             | Urtho:Unr4  |

8. The Appointment area shows the following information about all of the future and previous appointments the patient has/had:

| Арр | oointmen | ts    |         |    |                |         |               |            |
|-----|----------|-------|---------|----|----------------|---------|---------------|------------|
|     | 10/09/15 | 10:30 | 00:15   | ×  | F.T.A          | ITSYA   | CHECK         | Ortho:Chr4 |
|     | 14/05/15 | 10:15 | 00:15   | 0  | Clinic Cancel. | . ITSYA | CHECK         | Ortho:Chr4 |
|     | 19/03/15 | 10:00 | 00:15   | 4  |                | ITSYA   | CHECK         | Ortho:Chr4 |
|     | 05/03/15 | 12:15 | 00:15   | 4  | 7 mins late    | ITSYA   | CHECK         | Ortho:Chr4 |
|     | 12/02/15 | 12:30 | 00:15 ( | 4  |                | ITSYA   | RUBBING       | Ortho:Chr4 |
|     | 05/02/15 | 12:00 | 00:30 [ | 4  | 1 mins late    | ITSYA   | FIT LING ARCH | Ortho:Chr4 |
|     | 29/01/15 | 12:30 | 00:30 ( | 4  | 1 mins late    | ITSYA   | FIT BANDS     | Ortho:Chr4 |
|     | 22/01/15 | 11:30 | 00:30 ( | d. | 7 mins late    | ITSYA   | REVIEW HABIT  | Ortho:Chr4 |
|     | 16/12/14 | 03:15 | 00:30 ( | 4  | 7 mins late    | ITSYA   | REVIEW HABIT  | Ortho:Chr4 |
|     | 02/12/14 | 10:30 | 00:30   | ×  | F.T.A          | GRASO   | SCREEN        | Ortho:Chr5 |
|     | 15/09/14 | 11:45 | 00:30 [ | 4  |                | GRASO   | SCREEN        | Ortho:Chr5 |
|     | 18/08/14 | 12:00 | 00:15   | đ. |                | GRASO   | SCREEN        | Ortho:Chr5 |
|     | 22/07/14 | 03:30 | 00:15 ( | 4  | 1 mins late    | GRASO   | SCREEN        | Ortho:Chr5 |
|     | A        | В     | CI      | D  | Ε              | F       | G             | н          |

- a. The date of the appointment
- b. The time it was at
- c. The length of the appointment
- d. Symbol representation of arrived, missed, rebooked and cancelled appointments
- e. Cancel/re-book reason and how long a patient is late (if applicable)
- f. The Provider for the appointment
- g. The appointment type, and
- h. The clinic chair the appointment took place in